## **Playing DVDs**

- 1. Insert the **DVD disc** into the DVD drive. Wait approximately 15 seconds for the DVD to load.
- 2. Launch File Explorer by clicking its icon in the task bar.
- 3. Double-click "DVD Drive (D:)" drive.

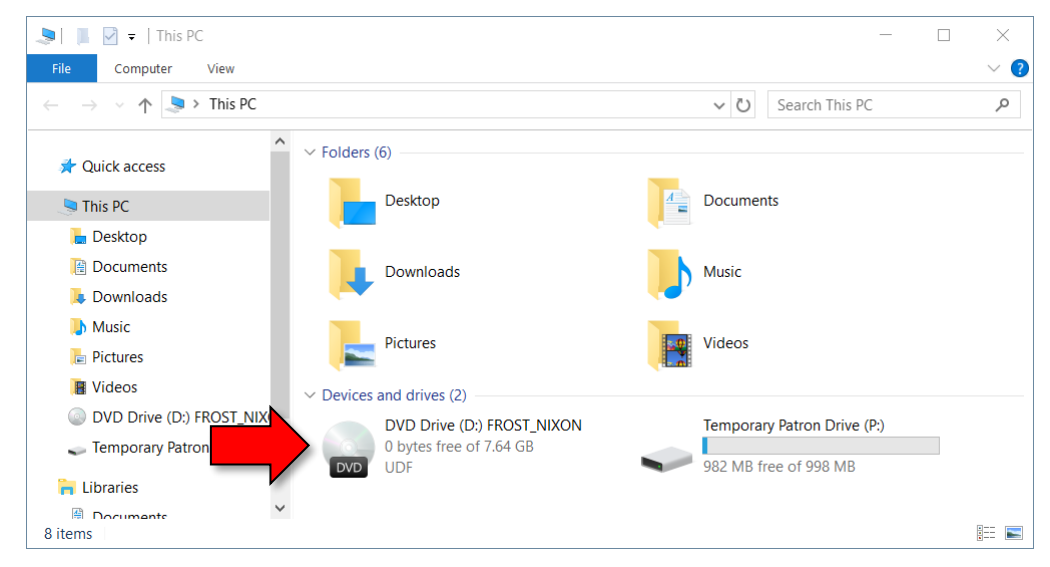

- 4. VLC Media Player will open. The DVD will start playing automatically.
- 5. To go to full screen, click the Video menu, then click Fullscreen.

| 📥 dvd:///D:\ - VLC media player |          |       |                     |            |          |       |      |        |
|---------------------------------|----------|-------|---------------------|------------|----------|-------|------|--------|
| Media                           | Playback | Audio | Vid                 | leo        | Subtitle | Tools | Viev | v Help |
|                                 |          |       | Video Track         |            |          |       | •    |        |
|                                 |          |       |                     | Fullscreen |          |       |      |        |
| 1                               |          |       | ✓ Always Fit V ndow |            |          |       |      |        |
| 100                             |          |       | Always on Ton       |            |          |       |      |        |

6. Press Esc to get out of full screen.